## **Cisco Duo Configuration**

Check Point VPN

Please follow the below steps to configure Duo MFA with Check Point.

• Right-click on the Check Point icon in the system tray, select **Disconnect** 

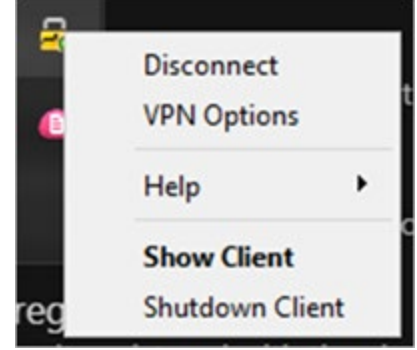

- Right-click on the Check Point icon again and select Connect ٠
- Click Change Login Option Settings in the bottom right corner •

| Check Point Endpoint Security                 |                         |                   |     | 2           | . 🗆    | >   |
|-----------------------------------------------|-------------------------|-------------------|-----|-------------|--------|-----|
| Endpoint                                      | t Security <sup>.</sup> |                   |     | Ch<br>SOFTW | eck Po | int |
| Site:                                         | City                    |                   | Ţ   |             |        |     |
| Authentication                                |                         |                   |     |             |        |     |
|                                               |                         |                   |     |             |        |     |
| Please provide a us                           | er name and passw       | ord to authentio  | ate |             |        |     |
| Please provide a us<br>Username:              | er name and passw       | vord to authentio | ate |             |        |     |
| Please provide a us<br>Jsername:<br>Password: | er name and passw       | vord to authentio | ate |             |        |     |
| Please provide a us<br>Username:<br>Password: | er name and passw       | vord to authentio | ate |             |        |     |

• Select the **Duo Radius** option and click **OK** 

|                        | ties of City          |                     |          |   |
|------------------------|-----------------------|---------------------|----------|---|
| Details                | Settings              | Authentication      | 1        |   |
| Please se<br>following | lect your pre<br>list | ferred login option | from the |   |
| Duo Rad                | lius (Default)        | )                   |          | - |
| Duo Rad                | lius (Default)        | )                   |          |   |
| Usernam                | e Password            |                     |          |   |
| Certifica              | te + Usernar          | me Password         |          |   |
| Standar                | d                     | IIC P d55W0I U      |          |   |
|                        |                       |                     |          |   |
|                        |                       |                     |          |   |
|                        |                       |                     |          |   |
|                        |                       |                     |          |   |
|                        |                       |                     |          |   |
|                        |                       |                     |          |   |
|                        |                       |                     |          |   |
|                        |                       |                     |          |   |
|                        |                       |                     |          |   |
|                        |                       |                     |          |   |
|                        |                       |                     |          |   |

• Enter your username and Windows password, and click **Connect** to receive a push notification in your Duo client

| Check Point Endp        | - 🗆 ×                             |                            |
|-------------------------|-----------------------------------|----------------------------|
| Endpoint S              | Security <sup>.</sup>             |                            |
| Site:                   | City                              | · ·                        |
| Authentication          |                                   | _                          |
| Please provide a user   | name and password to authenticate |                            |
| Username:<br>Password:  |                                   | =                          |
|                         |                                   |                            |
| Connect                 | Cancel Help                       |                            |
| elected Login Option: [ | uo Radius                         | Change Login Option Settin |

\*\*\*If you prefer a different DUO option place a ,method (**no space**) after your password.

- 1. Password, Phone
- 2. Password,Sms
  - Please note, the first connection attempt with SMS option will fail, but a Duo code will be sent via SMS. Upon second connection attempt, add the SMS code with a comma directly after your password. (Example = Password,1234567 \*no spaces before or after the comma\*)
- 3. Password, Tokencode

If any issues are encountered, please contact HP Support at techsupport@highpointnc.gov or https://techsupport.highpointnc.gov.